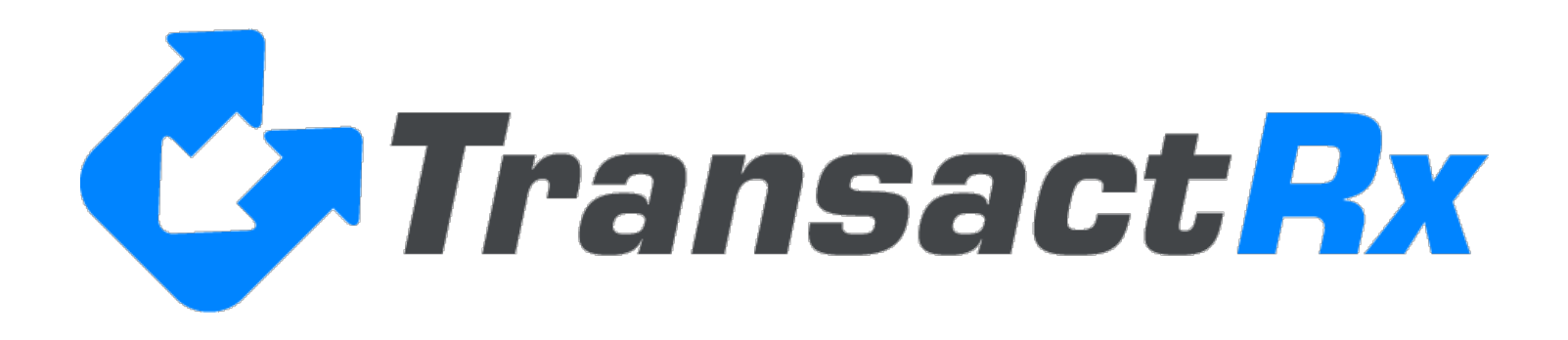

# **Pharmacy Billing Application**

A. To Enroll: Go to enroll.mytransactrx.com

Once the enrollment application is completed, the TransactRx agreement is signed and TransactRx has completed its credentialing process, you will receive an email indicating that your account has been activated. This is usually completed within 24 business hours of receipt of your completed enrollment.

|                                |                                                                                                    | poc network technolog                                                                                                    |
|--------------------------------|----------------------------------------------------------------------------------------------------|----------------------------------------------------------------------------------------------------|
| Transact <mark>Rx</mark>       |                                                                                                    | Questions or More<br>866,522,EDVM (33                                                                                                    |
|                                |                                                                                                    |                                                                                                    |
|                                |                                                                                                    |                                                                                                    |
|                                |                                                                                                    |                                                                                                    |
|                                |                                                                                                    |                                                                                                    |
|                                |                                                                                                    |                                                                                                    |
| Plea                           | se enter vour Login ID and Pas                                                                                                    | ssword into the                                                                                                    |
| Plea                           | se enter your Login ID and Pas<br>fields below and then click                                                                                               | ssword into the<br>c Login                                                                                                    |
| Plea<br>Login ID:              | se enter your Login ID and Pas<br>fields below and then click<br>Logins and Pas                                                                             | ssword into the<br>c Login<br>sswords are case sensitive. Please<br>r Caps Lock key is off                                                                                            |
| Plea<br>Login ID:              | se enter your Login ID and Pas<br>fields below and then click<br>Logins and Pas<br>make sure you<br>After 5 unsucce                                         | ssword into the<br>c Login<br>sswords are case sensitive. Please<br>r Caps Lock key is off.<br>essful attempts to log in, your                                                        |
| Plea<br>Login ID:<br>Password: | Ase enter your Login ID and Pase<br>fields below and then click<br>Logins and Pase<br>make sure you<br>After 5 unsucce<br>account will be<br>by your system | ssword into the<br>c Login<br>sswords are case sensitive. Please<br>r Caps Lock key is off.<br>essful attempts to log in, your<br>locked and will have to be reset<br>administrator.  |
| Plea<br>Login ID:<br>Password: | Login Login ID and Pas<br>fields below and then click<br>Logins and Pas<br>make sure you<br>After 5 unsucce<br>account will be<br>by your system            | ssword into the<br>c Login<br>sswords are case sensitive. Please<br>r Caps Lock key is off.<br>essful attempts to log in, your<br>locked and will have to be reset<br>a dministrator. |

### B. Physician Rx Billing Application: From the home screen, go to Menu > Rx Claims Management

|                           |       |               | Request Support                                                               | 000.322.           | ⊏บ∨เท (ออ     | 00) |
|---------------------------|-------|---------------|-------------------------------------------------------------------------------|--------------------|---------------|-----|
| Menu                      |       |               | Account (Type Name or Number): PNT Demonstration Account                      | t - [100002]       |               |     |
| Home                      |       |               | A                                                                             | Mark as H          | lome Pa       | ae  |
| Back Office               | >     | -             |                                                                               |                    | _             |     |
| Administration            | >     | <b>*</b>      | Messages                                                                      |                    | Ц             |     |
| Formularies               |       | untForAlert   | Vaccine Manger Demo- January 30, 2018, 11:00AM Pacific Daylight               | <u>Time</u>        | <u>Delete</u> |     |
| Patients - Part D         |       |               | Vaccine Manger Demo- Thursday, January 25 , 2018 10:00AM Pacifi               | c Daylight         | D. J. J.      |     |
| Part D - Coverage Inquiry |       | untForAlert   | Time                                                                          | <u>I</u>           | Delete        |     |
| Transaction Log           |       |               | o days ago.<br>Vaccine Manger Demo- Wednesday January 17, 2018, 9:00 am Pacit | fic                |               |     |
| Rx Claims Management      | >     | Rx Claim Entr | ne ne                                                                         | <u> </u>           | <u>Delete</u> |     |
| POC Dispensing            | >     | Rx Formulary  | Mgmt                                                                          | Time               | Delete        |     |
| Medical Claims            | >     | Rx Claims     | inger Demo- January Stil, 2016, 12.00FM Facilie Dayligin                      |                    | Delete        |     |
| Inventory Management      | >     | Payments      | NT REMINDER** Medicare Part D Plan Year Ends Decem                            | <u>ıber 31st -</u> | Doloto        |     |
| Product Management        | >     |               | De sure to submit all 2017 claims now!                                        | 1                  | 201010        |     |
| Workers Compensation      | >     | Edit Settings | 3 weeks ago.                                                                  |                    | Delete        |     |
| Reports                   | >     |               |                                                                               | -                  | 201010        | _   |
| Vacc Mgr Resource Center  |       | .≡.R          |                                                                               |                    |               |     |
| Change Password           |       | Manager       |                                                                               |                    |               |     |
| Logout                    |       |               |                                                                               |                    |               |     |
| Please have your accou    | ınt n | umber         |                                                                               |                    |               |     |

There are two applications and two reports

- 1. Rx Claim Entry
  - a. Claims are submitted for one patient/drug at a time.
  - b. This application can submit a claim for any drug to any contracted payer.
- 2. Rx Formulary Mgmt
  - a. You need to setup the formulary for this application for each site.
- 3. Rx Claims
  - a. Provides a report of claims activity
  - b. This report has several search options
- 4. Payments
  - a. Provides a list of payments sent to the provider
  - b. Payment detail can be printed from here

| Part D - Coverage Inquiry |   | twork Technologies, Inc. |
|---------------------------|---|--------------------------|
| Transaction Log           |   |                          |
| Rx Claims Management      | > | Rx Claim Entry           |
| POC Dispensing            | > | Rx Formulary Mgmt        |
| Medical Claims            | > | Rx Claims                |
| Inventory Management      | > | Payments                 |
| Product Management        | > |                          |
| Workers Compensation      | > |                          |

## **Rx Claim Entry**

When the screen opens the first step is to either lookup a patient or add a new patient. Select Add Patient button to add a new patient. To look up a patient enter the first three letters of the patient's last name.

| ysician Drug Clain                                      | n                                                                                    |
|---------------------------------------------------------|--------------------------------------------------------------------------------------|
| Patient: Enter                                          | last, then first ie, "Sm joh" to find John Smith Add Patient Site: * PNT Demo Site 1 |
| Patient                                                 |                                                                                      |
| Patient:                                                | Please select a patient above.                                                       |
|                                                         |                                                                                      |
| Eligibility Status:                                     | Check Elig. Edit Patient                                                             |
|                                                         |                                                                                      |
| Prescriber                                              |                                                                                      |
| Prescriber: *                                           |                                                                                      |
| r reachber.                                             | guinan, lack                                                                         |
| r rescriber.                                            | guinan, Jack                                                                         |
| Drug                                                    | guinan, Jack 👻                                                                       |
| Drug<br>DOS: *                                          | guinan, Jack 🔹                                                                       |
| Drug<br>DOS: *<br>Drug: *                               | guinan, Jack                                                                         |
| Drug<br>DOS: *<br>Drug: *                               | guinan, Jack       11/10/2017       Add Drug       NDC:                              |
| Drug<br>DOS: *<br>Drug: *<br>Qty: *                     | guinan, Jack     11/10/2017     Ill/10/2017     Add Drug   NDC:      Days Supply: *  |
| Drug<br>DOS: *<br>Drug: *<br>Qty: *<br>Billed Amount: * | guinan, Jack     11/10/2017     Add Drug   NDC:      Days Supply: *                  |
| Drug<br>DOS: *<br>Drug: *<br>Qty: *<br>Billed Amount: * | guinan, Jack     11/10/2017     Add Drug   NDC:      Days Supply: *                  |

## Patient Info

When adding a patient, you must enter all of the information in the red asterisk fields.

| Modify Patient    |                        |                 |            |           | ×     |
|-------------------|------------------------|-----------------|------------|-----------|-------|
| Patient           |                        |                 |            |           |       |
| First Name: *     | John                   | Last Name: *    | Test       | Gender: * | M     |
| DOB: *            | 01/01/1945             | Relationship: * | Cardholder | <b>~</b>  |       |
| Address1:         | 1209 Vista Hills Drive | Address2:       |            |           |       |
| City:             | city                   | State: *        | FL ¥       | Zip Code: | 33134 |
| Cardholder        |                        |                 |            |           |       |
| First Name: *     | John                   | Last Name: *    | Test       |           |       |
| Cardholder ID: *  | 0001                   | Group ID: *     | GROUP      |           |       |
| Insurance Plan:   | Cambia Bridgespan Idah | o QHP           | ~          |           |       |
| BIN: *            | 610212                 | PCN: *          | 02300000   | Lookup    |       |
| Check Eligibility | ACCEPTED               |                 |            |           |       |
|                   |                        |                 |            |           |       |
|                   |                        |                 |            | Save      | Close |

The address is not required but the State is required. It is required because CoverMyMeds requires the patient's home state for pre-authorization.

The Cardholder ID and Group ID need to be the IDs for the patient's pharmacy benefit, and may be different than the patient's medical benefit ID numbers. Verify this on the patient's card.

You check eligibility from this screen. If the eligibility is verified, the green "Accepted" appears. Once accepted select Save.

|                             |                                  | R                 | equest Support      |                   | 866.52              | 22.EDVM (3386 | i)    |
|-----------------------------|----------------------------------|-------------------|---------------------|-------------------|---------------------|---------------|-------|
| lenu                        |                                  | Account (Ty       | pe Name or Number): | PNT Demonstration | on Account - [10000 | 2]            |       |
| ome > Rx Claims             | s Management > Rx Clai           | m Entry           |                     |                   | 💣 Mark as           | Home Page     | 3     |
| hysician Drug Cl            | laim                             |                   |                     |                   |                     |               |       |
| Patient:                    | han laat than first is lifes     | Add Patient       |                     |                   |                     |               | ×     |
| Patient Ent                 | ter last, then first le, "Sm     | Patient           |                     |                   |                     |               |       |
| Patient                     |                                  | First Name: *     | Tester One          | Last Name: *      | One                 | Gender: *     | M 💙   |
| Patient: O<br>Cardholder: O | ne, Tester One<br>ne, Tester One | DOB: *            | 01/12/1995          | Relationship: *   | Cardholder 💙        |               |       |
| Eligibility Statu           | s: ACCEPTED                      | Address1:         |                     | Address2:         |                     |               |       |
|                             |                                  | City:             |                     | State: *          | ID 🔻 Z              | ip Code:      |       |
| Prescriber                  |                                  | Cardholder        |                     |                   |                     |               |       |
| Prescriber: *               | guinan, Jack                     | First Name: *     | Tester One          | Last Name: *      | One                 |               |       |
| Drug                        |                                  | Cardholder ID: *  | 0001                | Group ID: *       | GROUP               | -             |       |
| DOS: *                      | 12/19/2017                       | Insurance Plan:   | Regence BlueShield  |                   | <b>~</b>            |               |       |
| Drug: *                     | Select drug -                    | BIN: *            | 610624              | PCN: *            | 02080000            | <u>Lookup</u> |       |
| Qty: *                      | UI                               | Check Eligibility | ACCEPTED            |                   |                     |               |       |
| Billed Amount:              | *                                |                   |                     |                   |                     |               |       |
|                             |                                  |                   |                     |                   |                     | Save          | Close |
|                             |                                  |                   |                     |                   |                     |               |       |

If the eligibility is rejected you will see a pop-up. Confirm the information entered is correct. If not, go back and correct. If the eligibility does not come back as accepted, you cannot process a claim. You will need to contact the pharmacy benefit manager to resolve.

| Check Eligibility | tient Data             |                     |                     |                   |           | ×        | 2         |       |
|-------------------|------------------------|---------------------|---------------------|-------------------|-----------|----------|-----------|-------|
| Last Name:        | Test                   | First Name:         | John                | Gender:           | M         |          | 1         |       |
| DOB:              | 01/01/1945             | Cardholder:         | 0002                | Group Id:         | GROUP     |          |           |       |
| Eligibility Res   | ponse                  |                     |                     |                   |           |          |           | ×     |
| Status:           | REJECTED               |                     |                     |                   |           |          |           |       |
| Notes:            | Response Message:      |                     |                     |                   |           |          | Gender: * | м 👻   |
|                   | M/I Date Of Birth      |                     |                     |                   |           |          | ~         |       |
|                   | Reject Code 09: Date o | of Birth Does Not N | 1atch Payer Records |                   |           |          |           |       |
|                   | Edit Patient Info      |                     |                     |                   |           |          | Zip Code: | 33134 |
|                   |                        |                     |                     |                   |           |          |           |       |
|                   |                        |                     |                     |                   |           |          |           |       |
|                   |                        |                     |                     |                   |           | Exit     |           |       |
|                   |                        |                     |                     | Campia Bridgespan | Idano QHP |          |           |       |
| L                 |                        |                     | BIN: *              | 610212            | PCN: *    | 02300000 | Lookup    |       |
|                   |                        |                     | Check Eligibility   | REJECTED          |           |          |           |       |
|                   |                        |                     |                     |                   |           |          |           |       |
|                   |                        |                     |                     |                   |           |          | Save      | Close |

Once eligibility is confirmed, select the provider (prescriber) who is administering/dispensing the product to be billed.

Enter the Date of Service

| Patient: Enter                                           | last, then first i           | e, "Sm joh" to find Jo          | hn Smith Add Pat           | ient. Site: * PNT I       | Demo Site 1                                |       |
|----------------------------------------------------------|------------------------------|---------------------------------|----------------------------|---------------------------|--------------------------------------------|-------|
| Patient: Test<br>Cardholder: Test<br>Eligibility Status: | , John<br>, John<br>ACCEPTED | DOB:<br>Cardholo<br>Check Elig. | 01/01/1945<br>ler Id: 0001 | Insurance Plan:<br>Group: | Cambia Bridgespan Ida<br>GROUP<br>Edit Pat | tient |
| Prescriber<br>Prescriber: *                              | guinan, Jack                 |                                 | v                          |                           |                                            |       |
| Drug<br>DOS: *<br>Drug: *                                | 11/10/2017                   | C                               |                            | d Dava NDC:               |                                            |       |
| Qty: *                                                   |                              | Days Supply: *                  |                            |                           |                                            |       |

Select the Drug from the list that is setup in Rx Formulary Mgmt for that site.

| Drug                 |                                            |  |  |  |  |  |
|----------------------|--------------------------------------------|--|--|--|--|--|
| DOS: *               | 11/10/2017                                 |  |  |  |  |  |
| Drug: *              | Add Drug NDC:                              |  |  |  |  |  |
| Qty: *               | Adacel 0.5 ML SDV - 49281040010            |  |  |  |  |  |
| Dillard Americanti * | Boostrix 0.5 ML SDV - 58160084205          |  |  |  |  |  |
| Billed Amount: -     | CLINDAMYCIN 150 MG/ML ADDVAN - 00074405503 |  |  |  |  |  |
|                      | DIAZEPAM 5 MG TABLET - 51079028520         |  |  |  |  |  |
|                      | Remicade 100mg Vial - 57894003001          |  |  |  |  |  |
|                      | Zostavax 0.65 ML Vial - 00006496301        |  |  |  |  |  |

If the drug is not in the formulary you can add it to the formulary by selecting Add Drug

| <br>Physician Dispensing Formulary Detail                                                           | Entor n |
|----------------------------------------------------------------------------------------------------|---------|
| <br>Drug Lookup:<br>Drug Name:<br>NDC:<br>Default Qty:<br>Default Days Supply:<br>Product Bill Amt: | Enter p |
| Admin Fee Amt: (Vaccines Only) Save Close                                                           |         |

Select the drug from the lookup and enter a default quantity, days supply and bill amount.

If the drug is a vaccine it will let you enter an Admin Fee.

After you select the drug the defaults are loaded on the main formulary.

| Drug             |                                    |  |
|------------------|------------------------------------|--|
| DOS: *           | 11/10/2017                         |  |
| Drug: *          | DIAZEPAM 5 MG TABLET - 51079028520 |  |
| Qty: *           | 30 Days Supply: * 30               |  |
| Billed Amount: * | 50.50                              |  |
|                  |                                    |  |
|                  | Submit Claim Reset                 |  |
|                  |                                    |  |

Once you have confirmed that medication, dosage and days supply are correct, choose Submit Claim. If the claim is accepted and paid, the system reports "Submitted" with the amount to be paid and the amount to be collected from the patient. Providers are required per the terms of their contract to collect the patient's financial responsibility as reported on the claim response.

#### Paid response

| submitted Claim -       |                    |                             |                          |                                       |                 |
|-------------------------|--------------------|-----------------------------|--------------------------|---------------------------------------|-----------------|
| Rx Number:              | 3824426            |                             | DOS: 11/10/2             | 017                                   |                 |
| Patient                 | John Test          |                             | DOB: 01/01/1             | 945                                   |                 |
| Provider:               | Jack guinan        |                             | NPI: 1780734             | 475                                   |                 |
| Drug:                   | DIAZEPAM 5 MG T    | ABLET                       | Qty: 30                  | Days Suppl                            | y: 30           |
| Product:<br>Bill Amt    | 50.50              | Admin Fee: 0.00<br>Bill Amt | Total Bill Amt: 50       | ).50                                  |                 |
| Coverage Result         |                    |                             |                          |                                       |                 |
| Result:                 | SUBMITTED          |                             |                          | <u>Collect fre</u><br><u>Patient:</u> | <u>om</u> 10.00 |
| Product Covered<br>Amt: | 175.00 Adm<br>Cove | in Fee 19.00<br>ered Amt:   | Total Covered 19<br>Amt: | 4.00 Reimb to<br>Provider             | 184.00          |
| Prior Auth:             |                    |                             |                          |                                       |                 |
| Response Mess           | age                |                             |                          |                                       |                 |
| Response Messa          | age:               |                             |                          |                                       |                 |
|                         |                    |                             |                          |                                       |                 |

The user can Reverse the claim from here if the product is not provided to the patient.

You can print a prescription drug report for the patient to sign. Note, this is a regulatory requirement.

If you have another claim for the same patient select New Claim.

Note: Once the claim is submitted, no further billing action is required. Obtain the patient's signature acknowledging receipt of the medication is required. Once payment is received by TransactRx, the payment will be posted to the system. TransactRx processes payments to providers twice a month. See the Payment report for details.

# **Rejected Response**

| Claim Response                                                                   |      |
|----------------------------------------------------------------------------------|------|
| Submitted Claim                                                                  |      |
| Rx Number: 3824442 DOS: 11/10/2017                                               |      |
| Patient: REJ-CLAIM RX-TEST DOB: 01/01/1950                                       | QHP  |
| Provider: Jack guinan NPI: 1780734475                                            |      |
| Drug: Zostavax 0.65 ML Vial Qty: 0.65 Days Supply: 1                             | nt   |
| Product: 230.00 Admin Fee: 27.50 Total Bill Amt: 257.50<br>Bill Amt Bill Amt     |      |
| Coverage Result                                                                  |      |
| Result: REJECTED 257.50                                                          |      |
| Product Covered 0.00 Admin Fee 0.00 Total Covered 0.00 Reimb to 0.00             |      |
| Amt: Covered Amt: Amt: Provider:                                                 |      |
|                                                                                  |      |
| Response Message                                                                 |      |
| Response Message:                                                                |      |
| PRODUCT/SERVICE NOT COVERED                                                      |      |
| Reject Code 70: Product/Service Not Covered                                      |      |
| Call Customer Service or select a different product                              | eset |
|                                                                                  |      |
|                                                                                  |      |
|                                                                                  |      |
|                                                                                  |      |
| Create Prior Auth New Claim Override Reverse Print Edit/Resubmit NCPDP Trx Close |      |

You can select Edit/Resubmit to go back to the main form to fix and resubmit. If the claim still rejects you may need to contact the pharmacy benefit manager for resolution.

You can print the claim response.

The Create Prior Auth button automatically creates a CoverMyMeds prior authorization request. Providers can log into their CoverMyMeds account to manage this process.

## **Formulary Management**

To add or delete products in the formulary for drugs you administer or dispense, go to Rx Formulary Mgmt To add a product, select the product from the drop down and complete the default quantity and days supply.

| ()                                                                                                    |         |  |  |  |  |  |
|----------------------------------------------------------------------------------------------------|---------|--|--|--|--|--|
| Physician Dispensing Formulary Detail                                                                                                    |         |  |  |  |  |  |
| <br>Drug Lookup:         Drug Name:         NDC:         Default Qty:         Default Days Supply:         Product Bill Amt:         Admin Fee Amt:         (Vaccines Only) | Enter p |  |  |  |  |  |
| Save                                                                                                    |         |  |  |  |  |  |
|                                                                                                    |         |  |  |  |  |  |

| Drug                                                                                             |                                   |  |  |  |  |  |  |                                    |
|--------------------------------------------------------------------------------------------------|-----------------------------------|--|--|--|--|--|--|------------------------------------|
| DOS: *                                                                                           | 11/10/2017                        |  |  |  |  |  |  |                                    |
| Drug: *                                                                                          | Add Drug NDC:                     |  |  |  |  |  |  |                                    |
| Qty: *                                                                                           | Adacel 0.5 ML SDV - 49281040010   |  |  |  |  |  |  |                                    |
| Billed Amount: * Boostrix 0.5 ML SDV - 58160084205<br>CLINDAMYCIN 150 MG/ML ADDVAN - 00074405503 |                                   |  |  |  |  |  |  |                                    |
|                                                                                                  |                                   |  |  |  |  |  |  | DIAZEPAM 5 MG TABLET - 51079028520 |
|                                                                                                  | Remicade 100mg Vial - 57894003001 |  |  |  |  |  |  |                                    |
| Zostavax 0.65 ML Vial - 00006496301                                                              |                                   |  |  |  |  |  |  |                                    |

# To delete a product, select the product and then delete.

| lenu                                 | Accou       | nt (Type Name or Number): | PNT Demonstr                            | ration Account | - [10000       | 2]             |                 |             |               |
|--------------------------------------|-------------|---------------------------|-----------------------------------------|----------------|----------------|----------------|-----------------|-------------|---------------|
| ome > Rx Claims Management > Rx Forn | nulary Mgmt |                           |                                         |                | Mark as        | Home Pag       | je              |             |               |
|                                      |             |                           |                                         |                |                |                |                 |             |               |
| Drug                                 | Pkg<br>Size | Manufacturer              | NDC                                     | Qty UM         | Days<br>Supply | Bill<br>Amount | Admin<br>Amount |             |               |
| Adacel 0.5 ML SDV                    | 10          | SANOFI-PASTEUR            | 49281040010                             | 0.5 ML         | 1              | 35.00          | 30.00           | <u>View</u> | <u>Delete</u> |
| AMOXAPINE 100 MG TABLET              | 100.000     | URL PHARMA                | 00677137901                             | 10 EA          | 10             | 50.00          |                 | <u>View</u> | <u>Delete</u> |
| AMOX-CLAV 200-28.5 MG/5 ML SUS       | 75.000      | AUROBINDO PHARM           | 65862053375                             | 30 ML          | 30             | 12,000.00      |                 | <u>View</u> | <u>Delete</u> |
| AMOX-CLAV 200-28.5 MG TAB CHEW       | 20.000      | TEVA USA                  | 00093227034                             | 30 EA          | 30             | 65.00          |                 | View        | <u>Delete</u> |
| AMOX-CLAV 250-125 MG TABLET          | 30.000      | AUROBINDO PHARM           | 65862050130                             | 30 EA          | 30             | 65.00          |                 | <u>View</u> | <u>Delete</u> |
| Boostrix 0.5 ML SDV                  | 1           | GLAXOSMITHKI INF          | 58160084205                             | 0.5 MI         | 1              | 32.50          | 29.95           | <u>View</u> | <u>Delete</u> |
| CLINDAMYCIN 150 MG/ML ADDVAN         | 6.000       | HOSPIRA                   |                                         |                |                | 1,300.00       |                 | <u>View</u> | <u>Delete</u> |
| DIAZEPAM 5 MG TABLET                 | 100.000     | MYLAN IN ? Are            | you sure you want to delete the<br>ord? |                | his            | 50.00          |                 | <u>View</u> | <u>Delete</u> |
| FLUCELVAX QUAD 2017-2018 SYR         | 0.500       | SEQIRUS,                  |                                         |                |                | 50.00          |                 | <u>View</u> | <u>Delete</u> |
| IBUPROFEN 100 MG/5 ML SUSP           | 118.000     | ACTAVIS F                 | Yes                                     | No             |                | 25.00          |                 | <u>View</u> | <u>Delete</u> |
| REMICADE 100 MG VIAL                 | 1.000       | JANSSEN DIOTEON           | J1034003001                             |                | 30             | 2,000.00       |                 | View        | <u>Delete</u> |
| Zostavax 0.65 ML Vial                | 10          | MERCK SHARP & D           | 00006496301                             | 0.65 ML        | 1              | 230.00         | 27.50           | <u>View</u> | <u>Delete</u> |

Print

## **Reports**

# **Rx Claims Report:**

- Click View to see the detail for any claim.
- Claims may be reversed from this screen (timely filing rules will apply).
- Detail and patient forms for signature can be printed from this screen.

|                                                                      | Request Support 000.322.EDVm (3300) |         |              |                      |                                      |                  |             |  |
|----------------------------------------------------------------------|-------------------------------------|---------|--------------|----------------------|--------------------------------------|------------------|-------------|--|
| Menu                                                                 |                                     |         | Accour       | nt (Type Name or Nun | nber): PNT Demonstration Account - [ | 100002]          |             |  |
| Iome > Rx Claims Management > Rx Claims Mark as Home Page            |                                     |         |              |                      |                                      |                  |             |  |
|                                                                      |                                     |         |              |                      |                                      |                  |             |  |
| Submitted                                                            | DOS                                 | Rx #    | Ext Claim Id | Patient              | Insurance Plan                       | Billed Status    |             |  |
| 12/05/2017                                                           | 05/01/2017                          | 3858821 |              | Smith, John          | Accept All Insurance Plan            | 225.00 SUBMITTED | <u>View</u> |  |
| 12/05/2017                                                           | 12/05/2017                          | 3858864 |              | Smith, John          | Accept All Insurance Plan            | 225.00 SUBMITTED | <u>View</u> |  |
| 12/05/2017                                                           | 12/05/2017                          | 3858932 |              | SMITH, SAM           | BridgeSpan Health (Washington)       | 257.50 SUBMITTED | <u>View</u> |  |
| 12/05/2017                                                           | 12/05/2017                          | 3858935 |              | SMITH, SAM           | BridgeSpan Health (Washington)       | 65.00 REVERSED   | View        |  |
| 12/06/2017                                                           | 12/06/2017                          | 3860379 |              | SMITH, ANDREW        | BridgeSpan Health (Utah)             | 257.50 SUBMITTED | <u>View</u> |  |
| 12/06/2017                                                           | 12/06/2017                          | 3860384 |              | JAMES, AMANDA        | Regence BlueShield of Idaho          | 257.50 REVERSED  | <u>View</u> |  |
| 12/06/2017                                                           | 12/06/2017                          | 3860851 |              | SMITH, JAMES         | BridgeSpan Health (Washington)       | 257.50 SUBMITTED | <u>View</u> |  |
| 12/06/2017                                                           | 12/06/2017                          | 3860857 |              | SMITH, JAMES         | BridgeSpan Health (Washington)       | 65.00 SUBMITTED  | <u>View</u> |  |
| 12/06/2017                                                           | 12/06/2017                          | 3860859 |              | JONES, BETTY         | Regence MedAdvantage + Rx Core       | 65.00 REVERSED   | <u>View</u> |  |
| 12/06/2017                                                           | 12/06/2017                          | 3860874 |              | WEST, WILLIAM        | Regence BlueShield of Idaho          | 257.50 REVERSED  | <u>View</u> |  |
| 12/08/2017                                                           | 12/08/2017                          | 3864322 |              | Smith, John          | Accept All Insurance Plan            | 225.00 SUBMITTED | <u>View</u> |  |
| 12/13/2017                                                           | 12/13/2017                          | 3870701 |              | Smith, Janice        | Accept All Insurance Plan            | 225.00 SUBMITTED | <u>View</u> |  |
| 12/13/2017                                                           | 12/13/2017                          | 3870720 |              | Smith, Janice        | Accept All Insurance Plan            | 225.00 SUBMITTED | <u>View</u> |  |
| 12/13/2017                                                           | 12/13/2017                          | 3870791 |              | Atkins, Fabi         | Medicare Part B AZ                   | 85.00 ACCEPTED   | <u>View</u> |  |
| Image 1         of 1         Image 2         Displaying 1 - 18 of 18 |                                     |         |              |                      |                                      |                  |             |  |
|                                                                      |                                     |         |              |                      | Resubmit Submit Claim                | Cancel Claim     | Trx Report  |  |

NOTE: A PATIENT SIGNATURE, ACKNOWLEDGING RECEIPT OF THE MEDICATION IS REQUIRED. THIS IS A REGULATORY REQUIREMENT FOR PRESCRIPTION CLAIMS. THE FORM PROVIDED BELOW CAN BE USED TO

### **MEET THIS REQUIREMENT.**

| PRESCRIPTION                                                                                                    |                                          |                                            |                                                                                                    |   |                                                            |  |
|----------------------------------------------------------------------------------------------------|------------------------------------------|--------------------------------------------|----------------------------------------------------------------------------------------------------|---|------------------------------------------------------------|--|
| Rx Number                                                                                                    |                                          | Date of Service                            |                                                                                                    |   |                                                            |  |
| 3849334                                                                                                    |                                          | 11/28/2017                                 |                                                                                                    |   |                                                            |  |
| Account                                                                                                    |                                          |                                            | Physician                                                                                                    |   |                                                            |  |
| PNT Demonstration Account                                                                                                    |                                          |                                            | guinan, Jack                                                                                                    |   |                                                            |  |
| Site                                                                                                    |                                          |                                            |                                                                                                    |   |                                                            |  |
| PNT Demo Site 1                                                                                                    |                                          |                                            |                                                                                                    |   |                                                            |  |
| Patient                                                                                                    |                                          |                                            | Date of Birth                                                                                                    |   | Soc. Sec. #                                                |  |
| Test, Commercial                                                                                                    |                                          |                                            | 03/20/1930                                                                                                    |   | 00000000                                                   |  |
| Product                                                                                                    |                                          |                                            | Qty                                                                                                    |   | Days Supply                                                |  |
| AMOXAPINE 100 MG TABLE                                                                                                    | Т                                        |                                            | 10.00                                                                                                    |   | 10                                                         |  |
| CLAIM                                                                                                    |                                          |                                            |                                                                                                    |   |                                                            |  |
| РВМ                                                                                                    |                                          | Plan                                       |                                                                                                    |   |                                                            |  |
| OptumRx - Prescription Solution                                                                                                    | ons                                      |                                            | Regence BS ID Medigap                                                                                                    |   |                                                            |  |
| Card ID                                                                                                    |                                          | Group ID                                   | Claim Status                                                                                                    |   |                                                            |  |
| 0001                                                                                                    | GROUP                                    |                                            | REVERSED                                                                                                    |   |                                                            |  |
| BIN                                                                                                    | PCN                                      |                                            | Relationship                                                                                                    |   |                                                            |  |
| 610648 01820000                                                                                                    |                                          |                                            |                                                                                                    |   |                                                            |  |
| Product Bill Amount                                                                                                    | roduct Bill Amount Admin Fee Bill Amount |                                            | Total Bill Amount                                                                                                    | C | collect from Patient                                       |  |
| 50.00                                                                                                    | 0.00                                     |                                            | 50.00                                                                                                    |   | 0.00                                                       |  |
| Product Covered Amount                                                                                                    | Admin Fe                                 | e Covered Amt                              | Total Covered Amt F                                                                                                    |   | Reimb to Provider                                          |  |
| 175.00 19.00                                                                                                    |                                          |                                            | 194.00 184.00                                                                                                    |   |                                                            |  |
| 610648         01820000           Product Bill Amount         Admin Fee Bill Amount           50.00         0.00           Product Covered Amount         Admin Fee Covered           175.00         19.00 |                                          | 01820000<br>e Bill Amount<br>e Covered Amt | Total Bill Amount         Collect from 10.00           50.00         10.00           Total Covered Amt         Reimb to 194.00 |   | Collect from Patient<br>0.00<br>Reimb to Provider<br>84.00 |  |

I acknowledge that I have received the medication/vaccine listed above and all information is accurate.

#### 

## Payments Report:

Highlight the line item you want to see the detail for, then click View Payment

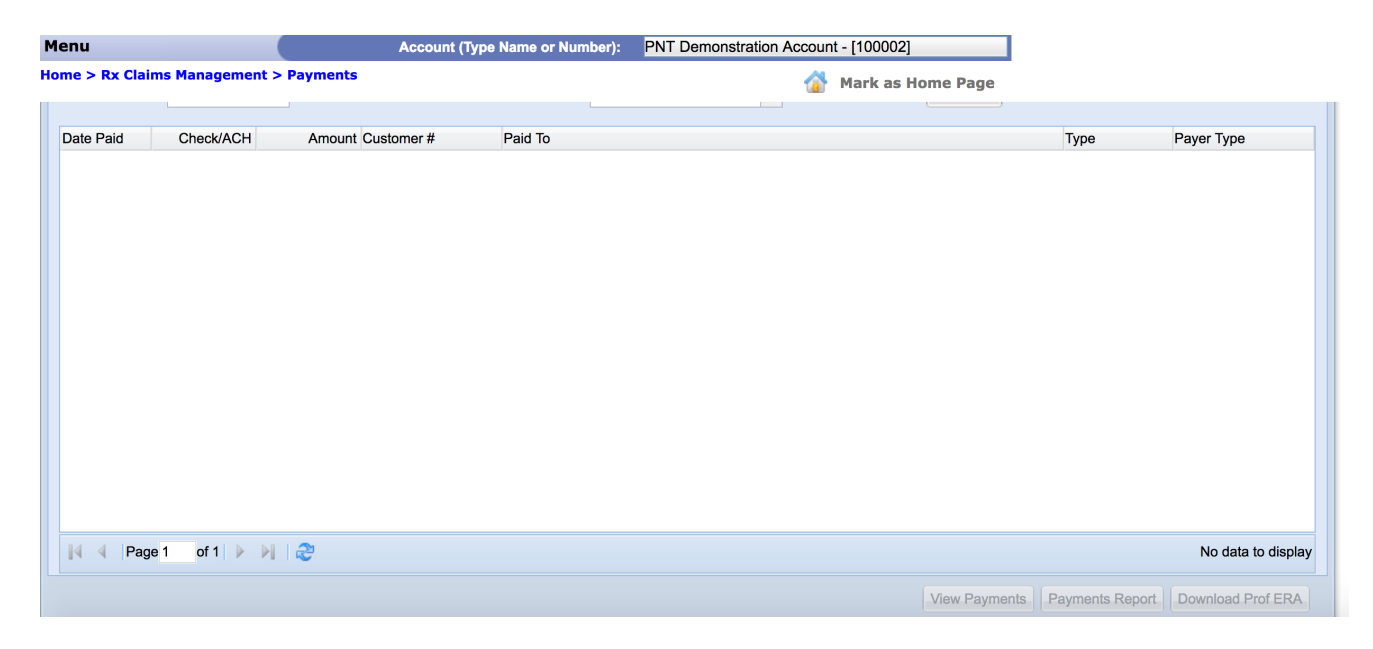